# Things To Like About ZFS

Mark G.

June 22, 2024

This presentation gives an overview of the Zettabyte File System (ZFS). The hosting platforms for this demonstration are FreeBSD on a Minisforum mini PC and an implementation of ZFS on a Raspberry Pi 4. Topics covered are an introduction to ZFS, how to create a ZFS storage system, some examples of ZFS in use, and descriptions of some of the more useful features of ZFS.

What is a zettabyte? Wikipedia provides a nice chart at the page Binary prefix<sup>1</sup>:

| Prefixes                            | s for decir | nal an            | d biı           | nai | 'y mu | ltij | oles |
|-------------------------------------|-------------|-------------------|-----------------|-----|-------|------|------|
| Decin                               | Binary      |                   |                 |     |       |      |      |
| Value                               | SI          | Valu              | ıe              |     | IEC   | J    | EDEC |
| 1000 10 <sup>3</sup>                | k kilo      | 1024              | 2 <sup>10</sup> | Ki  | kibi  | К    | kilo |
| 1000 <sup>2</sup> 10 <sup>6</sup>   | M mega      | 1024 <sup>2</sup> | 2 <sup>20</sup> | Mi  | mebi  | Μ    | mega |
| 1000 <sup>3</sup> 10 <sup>9</sup>   | G giga      | 1024 <sup>3</sup> | 2 <sup>30</sup> | Gi  | gibi  | G    | giga |
| 1000 <sup>4</sup> 10 <sup>12</sup>  | T tera      | 1024 <sup>4</sup> | 2 <sup>40</sup> | Ti  | tebi  | т    | tera |
| 1000 <sup>5</sup> 10 <sup>15</sup>  | P peta      | 1024 <sup>5</sup> | 2 <sup>50</sup> | Pi  | pebi  | _    |      |
| 1000 <sup>6</sup> 10 <sup>18</sup>  | E exa       | 1024 <sup>6</sup> | 2 <sup>60</sup> | Ei  | exbi  | _    |      |
| 1000 <sup>7</sup> 10 <sup>21</sup>  | Z zetta     | 1024 <sup>7</sup> | 2 <sup>70</sup> | Zi  | zebi  | _    |      |
| 1000 <sup>8</sup> 10 <sup>24</sup>  | Y yotta     | 1024 <sup>8</sup> | 2 <sup>80</sup> | Yi  | yobi  | _    |      |
| 1000 <sup>9</sup> 10 <sup>27</sup>  | R ronna     |                   |                 |     | _     |      |      |
| 1000 <sup>10</sup> 10 <sup>30</sup> | Q quetta    |                   |                 |     | _     |      |      |
| V·T·E                               |             |                   |                 |     |       |      |      |

Figure 1: Chart of number multipliers/prefixes

<sup>&</sup>lt;sup>1</sup>https://en.wikipedia.org/wiki/Binary\_prefix

# Contents

| 1 | Intro | oduction                                  | 4 |
|---|-------|-------------------------------------------|---|
|   | 1.1   | How Much Can it Hold?                     | 4 |
|   | 1.2   | It Needs Lots of Memory                   | 4 |
|   | 1.3   | Data Storage Members (Disks / Partitions) | 4 |
|   | 1.4   | Pools                                     | 5 |
|   | 1.5   | Datasets                                  | 5 |
|   |       | 1.5.1 Datasets are Hierarchical           | 6 |
|   | 1.6   | ZFS Volumes (zvols)                       | 7 |
| 2 | Har   | dware and Apparatus                       | 7 |
|   | 2.1   | ZFS On Root (FreeBSD)                     | 7 |
|   |       | 2.1.1 Partitions                          | 4 |
|   |       | 2.1.2 ZFS Datasets                        | 6 |
|   | 2.2   | ZFS On Linux (Raspberry Pi OS) 1          | 7 |
| 3 | Use   | ful Features And Examples 24              | 4 |
|   | 3.1   | Useful Pool Commands                      | 4 |
|   |       | 3.1.1 Useful Pool Scripts                 | 5 |
|   | 3.2   | Export / Import                           | 6 |
|   | 3.3   | Useful Dataset Commands                   | 7 |
|   |       | 3.3.1 Useful Dataset Scripts              | 7 |
|   | 3.4   | Snapshot / Rollback                       | 8 |
|   | 3.5   | Send / Receive                            | 8 |
| 4 | Арр   | endicies 2                                | 9 |
|   | 4.1   | FreeBSD Installation Log                  | 9 |
|   |       | 4.1.1 Creating Disk Partitions            | 9 |
|   |       |                                           |   |

# List of Figures

| 1        | Chart of number multipliers/prefixes                         |
|----------|--------------------------------------------------------------|
| 2        | FreeBSD Installation - Partition Layout Selection            |
| 3        | FreeBSD Installation - Initial ZFS Configuration             |
| 4        | FreeBSD Installation - List of pool types                    |
| <b>5</b> | FreeBSD Installation - Select drives for mirror              |
| 6        | FreeBSD Installation - Return to ZFS Configuration screen 10 |
| 7        | FreeBSD Installation - Enter a new pool name                 |
| 8        | FreeBSD Installation - Encrypt Disks set to YES              |
| 9        | FreeBSD Installation - Set swap size to 4G per drive 12      |
| 10       | FreeBSD Installation - Set swap to be encrypted 13           |

| 11 | FreeBSD Installation - Proceed with Installation |   |  |   |  |  |   |   |   |   | 13 |
|----|--------------------------------------------------|---|--|---|--|--|---|---|---|---|----|
| 12 | FreeBSD Installation - Disk destruction warning  | • |  | • |  |  | • | • | • | • | 14 |

# **1** Introduction

The Zettabyte File System has a Wikipedia Page, which is well worth reading.

Important notes about ZFS:

- 1. Pooled storage: ZFS combines physical devices, and their associated partitions if used, with data and file storage (datasets), giving ZFS an all encompassing view of storage and its management. These pools are shared by the datasets (file systems) and eliminate the fixed partition size / mounted file system problems of the past. You can still run out of space, of course, but pools can be expanded without affecting individual datasets.
- 2. Data integrity: ZFS has built in check-summing of files, which ensures data integrity. Redundancy is achieved via multiple physical devices or multiple on-disk copies of files.
- 3. Performance: ZFS can use aggressive caching via the Adaptive Replacement Cache (ARC) which is stored in system memory. It can also leverages fast-disk based read caches, and write caches.

## 1.1 How Much Can it Hold?

The designed maximum capacity of ZFS, given sufficient physical devices, is  $2^{128}$  bytes. That's an IPv6 address space worth of storage! I am unsure why this amount is not  $10^{21}$  based on the Zetta- prefix it is named after.

## 1.2 It Needs Lots of Memory

There exists a caching subsystem called the Adaptive Replacement Cache (ARC) which gobbles up memory, so using ZFS on anything less than 8GB will work, but is not recommended. Memory use by ARC can be administratively limited, but memory is important so the more, the better.

## 1.3 Data Storage Members (Disks / Partitions)

Usually, the lowest level of any file system was the physical device, be it the entire hard drive, or a partition thereon, or even a hardware/software RAID configuration. This isn't the case with a ZFS dataset (file system equivalent) since a dataset resides within a ZFS pool.

Partitions or even full disks are used to build a pool's total storage. These partitions or full disks are referred to as vdevs (virtual devices) in most ZFS documentation. In some cases, vdevs can be encrypted before being added to a pool, thereby allowing for

a fully encrypted pool, on top of which sit the datasets.

## 1.4 Pools

Pools are a logical collection of storage devices called vdevs that provide a large amount (pool) of storage.

Pools are created using the **zpool create** command. and can be configured in various ways:

1. Single disk: Can be useful for USB attached media, but does not provide redundancy, in general, unless 'copies=2' is set on a dataset. I use these as backups.

The command below creates a single device pool using the full USB disk.

```
# zpool create usbpool /dev/da0
```

2. Mirror n-way: Two or more vdevs can be used to create a mirrored pool, and this is the most common form of redundancy. All my server systems use at least 2-way mirrors for the OS and supporting services.

The command below creates a 2-way system mirror pool (syspool) using two full NVMe drives. One drive can fail and the system will still be functional.

```
# zpool create syspool mirror /dev/nvd0 /dev/nvd1
```

3. Raid-Z: This requires three (3) or more disks, but does provide more storage than a mirrored pool. There are three types raidz=raidz1, raidz2 and raidz3. The z-number corresponds to the number of parity vdevs (disks) used. Of course, higher raid levels have a minimum number of vdevs. I use these as large pools for automated network backups.

The command below creates a raidz2 backup pool (buppool) using five full SATA drives. Two of the drives can fail before the pool itself fails.

# zpool create buppool raidz2 /dev/ada0 /dev/ada1 /dev/ada2 /dev/ada3 /dev/ada4

A pool is often mounted on a mountpoint anchored at the root of the file system with a directory of the same name as the pool. That is, **buppool** would be defaulted to mount on /buppool. This mountpoint is also inherited as the base of any datasets created on the pool. This is not the most useful way to mount a pool's datasets. We'll see a better example when we look at how a FreeBSD installation sets up mount points and datasets.

#### 1.5 Datasets

A dataset is the closest equivalent to a typical file system. When creating a dataset, the pool it lives on is specified as the first part of the dataset's path. For example:

#### # zfs create buppool/backup1

We use the **buppool** pool and create a dataset on it named **backup1**. We can put a copy of our important data into this dataset. We can create **backup2** and so on as needed. They will have mount points relative to /buppool and use storage space from the pool in which they were created.

The nice thing about datasets is their many configurable properties. Some of these are:

- 1. Compression: A dataset can be setup to use compression by default, such as LZ4 or gzip.
- 2. Access time atime updates: When files are accessed, a property called atime is often updated. This is usually undesirable in most use cases, as it causes file changes in the dataset, which are propagated to snapshots, thereby increasing storage space requirements. Incremental backup strategies can also be impacted.

Therefore, it is common to set **noatime** on a dataset, which inhibits this access time update.

- 3. exec or noexec: Determines if files can be set as executable on the dataset, a common Unix file system attribute.
- 4. setuid or nosetuid: Another common Unix file system attribute which determines if an executable can be run as a specific user, usually root.

A dataset is created directly on a pool and usually inherits the pool's mountpoint as the leading part of the dataset's final mountpoint. Sometimes this is not what you want and you need to create the dataset using some options like so:

# zfs create -o mountpoint=/data buppool/data

The above command creates a new dataset that is mounted on /data, rather than the inherited value of /buppool/data.

#### 1.5.1 Datasets are Hierarchical

Datasets inherit some of their properties from their parent. In some cases this is the base pool dataset, but in most useful cases it is a dataset created to specify a set of features that all child datasets will share. A good example of this would be the typical /usr directory structure:

#### # zfs create -o mountpoint=/usr -o canmount=off syspool/usr

Note that **canmount** is not an inheritable property, but acts in this case to help with the propagation of /usr as a base mount point for further child datasets:

```
# zfs create syspool/usr/local
# zfs create syspool/usr/src
# zfs create syspool/usr/home
```

Each of these datasets now get mounted at /usr/local, /usr/src, and /usr/home. They can also be individually managed and given separate sets of properties if desired.

## 1.6 ZFS Volumes (zvols)

Apart from datasets, there are also volumes called zvols (not covered here), which act like disk devices. This allows for other files systems, like UFS, to be created on a ZFS volume. These volumes benefit from snapshots and other ZFS features.

## 2 Hardware and Apparatus

Enough of the boring stuff, let's see some ZFS in action. Technologies used in this demonstration are:

- Miniforum UM690Pro Mini PC 32GB, dual NVMe (FreeBSD)
- Raspberry Pi 4B 8GB RAM (Raspberry Pi OS)
- 2 USB attached M.2 NVMe drives
- 2 USB attached M.2 SATA drives
- Network switch and cabling
- USB HDMI capture device
- HDMI switch / splitter and cabling

## 2.1 ZFS On Root (FreeBSD)

First, I'd like to introduce the FreeBSD documentation on ZFS  $^2$ . It is excellent.

We'll do a quick install of FreeBSD to show one method of using ZFS as a root file system on a 2-way disk mirror. In this document, some steps of the installation are omitted, since they have no relevance to ZFS.

Choose to setup FreeBSD using Auto (ZFS):

 $<sup>^{2}</sup> https://docs.freebsd.org/en/books/handbook/zfs/$ 

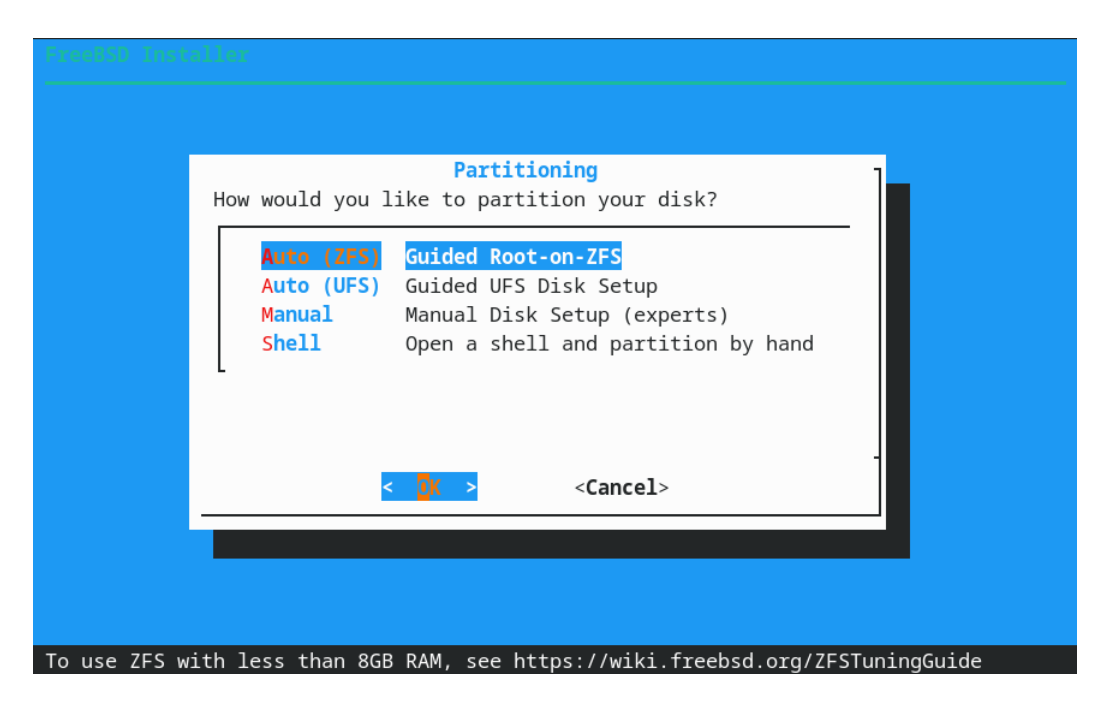

Figure 2: FreeBSD Installation - Partition Layout Selection

We are greeted with the initial un-configured ZFS configuration screen:

| FreeBSD Installer                                                                                                    |                                                                                                    |
|----------------------------------------------------------------------------------------------------|----------------------------------------------------------------------------------------------------|
| ZFS Con<br>Configure Options:                                                                                                    | figuration                                                                                                    |
| <pre>&gt;&gt; Install T Pool Type/Disks:     Rescan Devices     Disk Info N Pool Name 4 Force 4K Sectors? E Encrypt Disks? P Partition Scheme S Swap Size M Mirror Swap?     1(+)</pre> | Proceed with Installation<br>stripe: 0 disks<br>*<br>*<br>zroot<br>YES<br>NO<br>GPT (BIOS+UEFI)<br>2g<br>NO<br>90% |
| <pre><select>[Use alnum, arrows, p</select></pre>                                                                                                    | < <b>Cancel</b> ><br>unctuation, TAB or ENTER]                                                                     |
| Create ZFS boot pool with displayed op                                                                                                    | tions                                                                                                    |

Figure 3: FreeBSD Installation - Initial ZFS Configuration

Press T to choose the pool type option and hit the ENTER key to initiate the action:

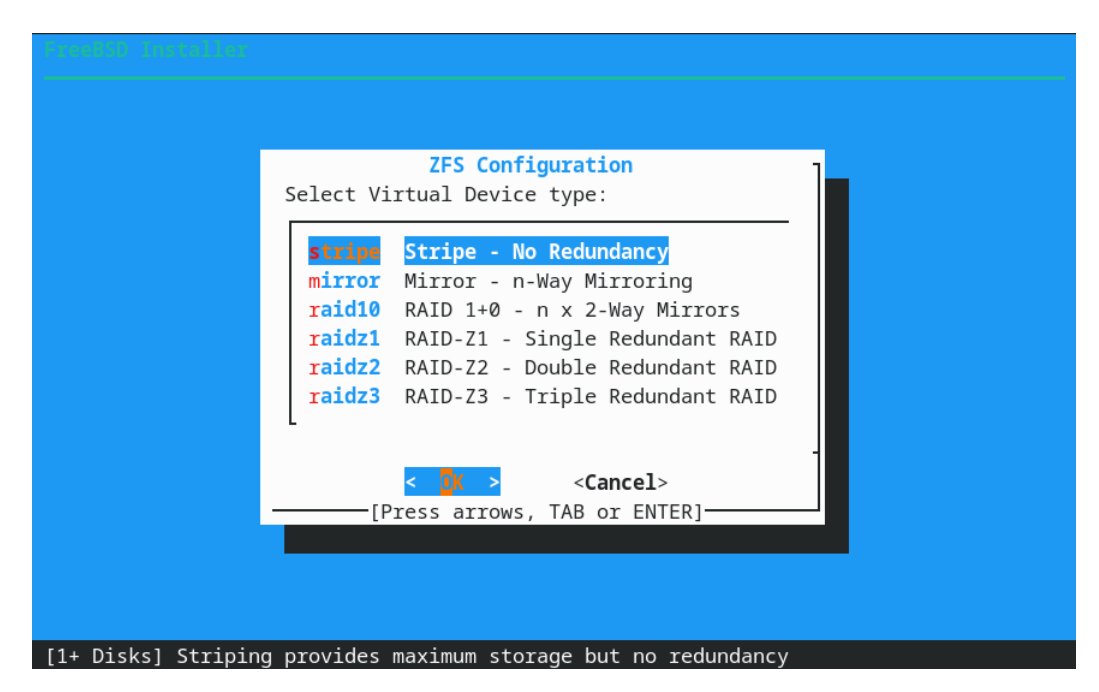

Figure 4: FreeBSD Installation - List of pool types

Press m to choose the mirror option and hit the ENTER key to initiate the action:

| PreeBSD Installer |                                                                      |
|-------------------|----------------------------------------------------------------------|
|                   | ZFS Configuration [*] nvd0 KINGSTON SNV2S1000G [*] nvd1 CT1000P3SSD8 |
|                   | < Dack >                                                             |
|                   |                                                                      |

Figure 5: FreeBSD Installation - Select drives for mirror

We've selected both drives for a two way mirror.

We are returned to the ZFS Configuration screen, where we still have some options to set.

| FreeBSD Insta |                                                                                                    |                                                                                                    |  |
|---------------|----------------------------------------------------------------------------------------------------|----------------------------------------------------------------------------------------------------|--|
|               | ZFS Con<br>Configure Options:                                                                                                    | figuration                                                                                                  |  |
|               | <pre>&gt;&gt;&gt; Install T Pool Type/Disks: - Rescan Devices - Disk Info N Pool Name 4 Force 4K Sectors? E Encrypt Disks? P Partition Scheme S Swap Size M Mirror Swap?</pre> | Proceed with Installation<br>mirror: 2 disks<br>*<br>*<br>zroot<br>YES<br>NO<br>GPT (BIOS+UEFI)<br>2g<br>NO |  |
|               | L ↓(+)<br><mark> <select></select></mark><br>—[Use alnum, arrows, p                                                                                                    | 90%<br>< <b>Cancel</b> ><br>punctuation, TAB or ENTER]                                                      |  |
| Choose type o | f ZFS Virtual Device and                                                                                                    | disks to use (Required)                                                                                     |  |

Figure 6: FreeBSD Installation - Return to ZFS Configuration screen

For the rest of the options, I usually setup a FreeBSD system as follows:

1. Use  $\mathbb{N}$  to set the pool name so it is unique to the system. This helps with backups and keeping track of various systems.

| ZFS Con<br>Please enter a | nfiguration<br>name for your zpool: |
|---------------------------|-------------------------------------|
| zfsdemo<br>< OX >         | <cancel></cancel>                   |
|                           |                                     |

Figure 7: FreeBSD Installation - Enter a new pool name

- 2. Force  $4\mathrm{K}$  sectors is always YES.
- 3. Use E to select Encrypt disks and press the SPACE bar to toggle the setting to YES. We will be asked for a passphrase in a moment.

| FreeBSD Insta |                                                                                                    |
|---------------|----------------------------------------------------------------------------------------------------|
|               | ZFS Configuration<br>Configure Options:                                                                                                    |
|               | <pre>&gt;&gt;&gt; Install Proceed with Installation T Pool Type/Disks: mirror: 2 disks - Rescan Devices * - Disk Info * N Pool Name zfsdemo 4 Force 4K Sectors? YES E Encrypt Disks? YES P Partition Scheme GPT (BIOS+UEFI) S Swap Size 2g M Mirror Swap? NO</pre> |
|               | L (+) 90%                                                                                                    |
|               | <pre>Cancel&gt;[Use alnum, arrows, punctuation, TAB or ENTER]</pre>                                                                                                    |
| Use geli(8) t | o encrypt all data partitions                                                                                                    |

Figure 8: FreeBSD Installation - Encrypt Disks set to YES

- 4. Partition scheme is usually fine to leave at GPT (BIOS and UEFI) compatible.
- 5. Use S to select Swap Size and press ENTER to set a swap size. I usually set a minimum of 4GB per drive in the mirror.

| FreeBSD Instal | ler                                                                                           |
|----------------|-----------------------------------------------------------------------------------------------|
|                |                                                                                               |
|                |                                                                                               |
|                | ZFS Configuration                                                                             |
|                | Please enter amount of swap space (SI-Unit suffixes recommended; e.g., `2g' for 2 Gigabytes): |
|                | 4g                                                                                            |
|                | < 0% > <cancel></cancel>                                                                      |
|                |                                                                                               |
|                |                                                                                               |
|                |                                                                                               |

Figure 9: FreeBSD Installation - Set swap size to 4G per drive

- 6. Use  ${\tt M}$  to select the Mirror Swap option and press the  ${\tt SPACE}$  bar until  ${\tt NO}$  is selected. No need to mirror swap.
- 7. Not all options are shown on the main ZFS Configuration screen, since it is small in our example, so the down arrow key will bring the remaining option(s) into view.
- 8. Use W to select the Encrypt Swap option and press the SPACE bar until YES is selected. It's a good idea to keep temporary memory protected on the disk, since there could be passwords stored in application memory.

| FreeBSD Insta | ller                                                                                                    |  |
|---------------|----------------------------------------------------------------------------------------------------|--|
|               | ZFS Configuration<br>Configure Options:<br>(-)<br>T Pool Type/Disks: mirror: 2 disks<br>- Rescan Devices *<br>- Disk Info *<br>N Pool Name zfsdemo<br>4 Force 4K Sectors? YES |  |
|               | E Encrypt Disks? YES<br>P Partition Scheme GPT (BIOS+UEFI)<br>S Swap Size 4g<br>M Mirror Swap? NO<br>W Encrypt Swap? YES<br>100%                                              |  |
|               | <pre></pre>                                                                                                    |  |
| Encrypt swap  | partitions with temporary keys, discarded on reboot                                                                                                    |  |

Figure 10: FreeBSD Installation - Set swap to be encrypted

That concludes the ZFS Configuration, so we press the up arrow until we reach the Install - Proceed with Installation option and press ENTER to select it.

| ZFS Con                                | figuration                |
|----------------------------------------|---------------------------|
|                                        |                           |
| >>> Install                            | Proceed with Installation |
| - Rescan Devices                       | *                         |
| - Disk Info                            | *                         |
| N Pool Name                            | zfsdemo                   |
| E Encrypt Disks?                       | YES                       |
| P Partition Scheme                     | GPT (BIOS+UEFI)           |
| S Swap Size                            | 4g                        |
| (+)                                    | 90%                       |
| <select></select>                      | <cancel></cancel>         |
| ——[Use alnum, arrows, p                | unctuation, TAB or ENTER] |
|                                        |                           |
| Create ZFS boot pool with displayed op | tions                     |

Figure 11: FreeBSD Installation - Proceed with Installation

The next step is to begin setting up the drives, so we are warned that proceeding will destroy our disks:

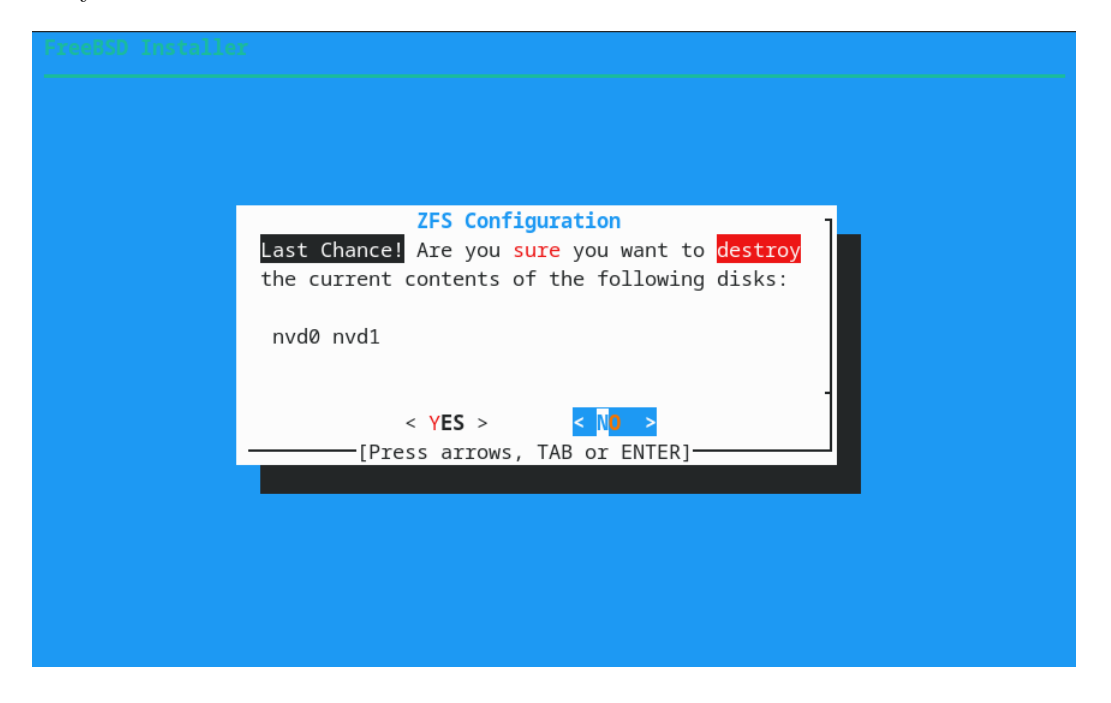

Figure 12: FreeBSD Installation - Disk destruction warning

The rest of the installation is just standard FreeBSD, so we will look at the results after bsdinstall has completed. As shown in appendix 4.1, there is much useful information to be extracted from the installation log found at /var/log/bsdinstall\_log, but we'll just look at the currently running system's ZFS configuration.

#### 2.1.1 Partitions

It is useful to examine how the bsdinstall program partitioned the drives and used them as vdevs. The two drives are named nvd0 and nvd1. The gpart show -p command displays the full partition table on each drive with the full partition name (i.e. nvd0p4) listed.

```
mv@zfsdemo:~ % gpart show -p
=>
          40
              1953525088
                            nvd0
                                  GPT
                                       (932G)
          40
                  532480
                          nvd0p1
                                  efi
                                       (260M)
      532520
                    1024
                          nvd0p2
                                  freebsd-boot (512K)
                                  - free - (492K)
      533544
                     984
      534528
                 8388608
                          nvd0p3
                                  freebsd-swap
                                                (4.0G)
              1944600576
                          nvd0p4
                                  freebsd-zfs (927G)
     8923136
  1953523712
                    1416
                                  - free - (708K)
```

| => | 40       | 1953525088 | nvd1   | GPT  | (932G)   |        |
|----|----------|------------|--------|------|----------|--------|
|    | 40       | 532480     | nvd1p1 | efi  | (260M)   |        |
|    | 532520   | 1024       | nvd1p2 | free | bsd-boot | (512K) |
|    | 533544   | 984        |        | - fr | ee - (49 | 92K)   |
|    | 534528   | 8388608    | nvd1p3 | free | bsd-swap | (4.0G) |
|    | 8923136  | 1944600576 | nvd1p4 | free | bsd-zfs  | (927G) |
| 19 | 53523712 | 1416       |        | - fr | ee - (70 | )8K)   |

The partition names can be seen in the /dev directory:

| mv@zfsdemo:~ % | ls /dev/nvd*    |                 |                 |                 |
|----------------|-----------------|-----------------|-----------------|-----------------|
| /dev/nvd0      | /dev/nvd0p3     | /dev/nvd0p4.eli | /dev/nvd1p2     | /dev/nvd1p4     |
| /dev/nvd0p1    | /dev/nvd0p3.eli | /dev/nvd1       | /dev/nvd1p3     | /dev/nvd1p4.eli |
| /dev/nvd0p2    | /dev/nvd0p4     | /dev/nvd1p1     | /dev/nvd1p3.eli |                 |

The encryption can be seen on the devices with the .eli extension. Indeed, /dev/nvd0p3.eli is one of our encrypted swap devices, shown here in the /etc/fstab file:

|                      | + - / 6 - + - 1 |         |         |      |       |
|----------------------|-----------------|---------|---------|------|-------|
| mvezisdemo: / cat /e | tc/istab        |         |         |      |       |
| # Device             | Mountpoint      | FStype  | Options | Dump | Pass# |
| /dev/gpt/efiboot0    | /boot/efi       | msdosfs | rw      | 2    | 2     |
| /dev/nvd0p3.eli      | none            | swap    | SW      | 0    | 0     |
| /dev/nvd1p3.eli      | none            | swap    | SW      | 0    | 0     |

The /dev/nvd0p4.eli device is part of the encrypted ZFS mirror pool as shown in our zpool status command:

mv@zfsdemo:~ % zpool status
 pool: fpool
 state: ONLINE
 config:

| NAME       | STATE  | READ | WRITE | CKSUM |
|------------|--------|------|-------|-------|
| fpool      | ONLINE | 0    | 0     | 0     |
| mirror-0   | ONLINE | 0    | 0     | 0     |
| nvd0p4.eli | ONLINE | 0    | 0     | 0     |
| nvd1p4.eli | ONLINE | 0    | 0     | 0     |

errors: No known data errors

Note the discrepancy in the pool name (fpool rather than zfsdemo), as I recorded the setup process after the fact.

#### 2.1.2 ZFS Datasets

We can see the ZFS datasets chosen by the installer in several ways. The first is to look at the **zpool history** command:

```
root@zfsdemo:~ # zpool history
History for 'fpool':
2024-06-14.19:49:25 zpool create -o altroot=/mnt -O compress=lz4 -O atime=off
 -m none -f fpool mirror nvd0p4.eli nvd1p4.eli
2024-06-14.19:49:25 zfs create -o mountpoint=none fpool/ROOT
2024-06-14.19:49:25 zfs create -o mountpoint=/ fpool/ROOT/default
2024-06-14.19:49:25 zfs create -o mountpoint=/tmp -o exec=on -o setuid=off fpool/tmp
2024-06-14.19:49:25 zfs create -o mountpoint=/usr -o canmount=off fpool/usr
2024-06-14.19:49:25 zfs create fpool/usr/home
2024-06-14.19:49:25 zfs create -o setuid=off fpool/usr/ports
2024-06-14.19:49:25 zfs create fpool/usr/src
2024-06-14.19:49:25 zfs create -o mountpoint=/var -o canmount=off fpool/var
2024-06-14.19:49:25 zfs create -o exec=off -o setuid=off fpool/var/audit
2024-06-14.19:49:25 zfs create -o exec=off -o setuid=off fpool/var/crash
2024-06-14.19:49:25 zfs create -o exec=off -o setuid=off fpool/var/log
2024-06-14.19:49:25 zfs create -o atime=on fpool/var/mail
2024-06-14.19:49:25 zfs create -o setuid=off fpool/var/tmp
2024-06-14.19:49:25 zfs set mountpoint=/fpool fpool
2024-06-14.19:49:25 zpool set bootfs=fpool/ROOT/default fpool
2024-06-14.19:49:25 zpool set cachefile=/mnt/boot/zfs/zpool.cache fpool
2024-06-14.19:49:25 zfs set canmount=noauto fpool/ROOT/default
```

The second is to use zfs list:

| root@zfsdemo:~ # zfs list                 |       |       |       |            |
|-------------------------------------------|-------|-------|-------|------------|
| NAME                                      | USED  | AVAIL | REFER | MOUNTPOINT |
| fpool                                     | 1.50G | 890G  | 96K   | /fpool     |
| fpool/ROOT                                | 1.50G | 890G  | 96K   | none       |
| fpool/ROOT/13.2-RELEASE_2024-06-14_195559 | 8K    | 890G  | 1.27G | /          |
| fpool/ROOT/default                        | 1.50G | 890G  | 1.29G | /          |
| fpool/tmp                                 | 172K  | 890G  | 172K  | /tmp       |
| fpool/usr                                 | 456K  | 890G  | 96K   | /usr       |
| fpool/usr/home                            | 168K  | 890G  | 168K  | /usr/home  |
| fpool/usr/ports                           | 96K   | 890G  | 96K   | /usr/ports |
| fpool/usr/src                             | 96K   | 890G  | 96K   | /usr/src   |
| fpool/var                                 | 704K  | 890G  | 96K   | /var       |
| fpool/var/audit                           | 96K   | 890G  | 96K   | /var/audit |
| fpool/var/crash                           | 96K   | 890G  | 96K   | /var/crash |
| fpool/var/log                             | 224K  | 890G  | 224K  | /var/log   |
|                                           |       |       |       |            |

| fpool/var/mail | 96K | 890G | 96K | /var/mail |
|----------------|-----|------|-----|-----------|
| fpool/var/tmp  | 96K | 890G | 96K | /var/tmp  |

Another is to check the mount command:

```
root@zfsdemo:~ # mount
fpool/ROOT/default on / (zfs, local, noatime, nfsv4acls)
devfs on /dev (devfs)
/dev/gpt/efiboot0 on /boot/efi (msdosfs, local)
fpool/tmp on /tmp (zfs, local, noatime, nosuid, nfsv4acls)
fpool on /fpool (zfs, local, noatime, nfsv4acls)
fpool/usr/ports on /usr/ports (zfs, local, noatime, nosuid, nfsv4acls)
fpool/usr/src on /usr/src (zfs, local, noatime, nfsv4acls)
fpool/var/log on /var/log (zfs, local, noatime, noexec, nosuid, nfsv4acls)
fpool/var/log on /usr/home (zfs, local, noatime, nfsv4acls)
fpool/var/tmp on /var/tmp (zfs, local, noatime, nosuid, nfsv4acls)
fpool/var/tmp on /var/tmp (zfs, local, noatime, nosuid, nfsv4acls)
fpool/var/crash on /var/crash (zfs, local, noatime, noexec, nosuid, nfsv4acls)
fpool/var/mail on /var/mail (zfs, local, nfsv4acls)
fpool/var/audit on /var/audit (zfs, local, noatime, noexec, nosuid, nfsv4acls)
```

### 2.2 ZFS On Linux (Raspberry Pi OS)

ZFS on Linux (ZoL) is currently supported on Raspberry Pi OS, and an example of how to set it up is shown below.

We are using:

```
pi@pi4-8G:~ $ uname -a
Linux pi4-8G 6.6.31+rpt-rpi-v8 #1 SMP PREEMPT Debian 1:6.6.31-1+rpt1
(2024-05-29) aarch64 GNU/Linux
root@pi4-8G:~# cat /etc/os-release
PRETTY_NAME="Debian GNU/Linux 12 (bookworm)"
NAME="Debian GNU/Linux"
VERSION_ID="12"
VERSION_ID="12"
VERSION="12 (bookworm)"
VERSION="12 (bookworm)"
ID=debian
```

I learned most of this from a youtube video at: https://www.youtube.com/watch?v=5vQRGxTTqPw

Install some required packages, making sure the package database is up to date first. The installation of the three packages (raspberrypi-kernel-headers zfs-dkms zfsutils-linux) will take some time (almost an hour and a half for this installation).

```
$ sudo apt update
$ sudo apt install raspberrypi-kernel-headers zfs-dkms zfsutils-linux
```

You will get a license popup noting that the OpenZFS license is not compatible with the GPL license. We are not using the system in a manner that will cause this license incompatibility to be an issue.

Make sure the system is fully upgraded, and then reboot.

```
$ sudo apt full-upgrade
$ sudo reboot
```

Now that the system has all the tools and kernel modules for ZFS, we can begin to make a ZFS storage pool.

You have to manage the disks you'll use. In many cases, you can just use the full disk in the pool creation command, but we'll do something a little different.

We use the gdisk command, since it supports ZFS partitions, whereas others such as parted or fdisk do not.

```
root@pi4-8G:~# gdisk /dev/sda
GPT fdisk (gdisk) version 1.0.9
Partition table scan:
  MBR: not present
  BSD: not present
  APM: not present
  GPT: not present
Creating new GPT entries in memory.
Command (? for help):
It is useful to get a list of commands:
Command (? for help): ?
b
        back up GPT data to a file
с
        change a partition's name
d
        delete a partition
i
        show detailed information on a partition
٦
        list known partition types
        add a new partition
n
        create a new empty GUID partition table (GPT)
0
        print the partition table
р
        quit without saving changes
q
```

| r | recovery and transformation options (experts only) |
|---|----------------------------------------------------|
| S | sort partitions                                    |
| t | change a partition's type code                     |
| v | verify disk                                        |
| W | write table to disk and exit                       |
| x | extra functionality (experts only)                 |
| ? | print this menu                                    |

We use o to create a new GPT table.

```
Command (? for help): o This option deletes all partitions and creates a new protective MBR. Proceed? (Y/N): y
```

Command (? for help):

Now we add a ZFS partition type on most of the disk. We specify 900G, which is not the whole disk, but this allows us to easily create a replacement vdev in the case of failure. Sometimes using the whole disk will result in slightly different sizes from different manufacturers, and this can cause problems when a new disk is a few bytes too small.

The default alignment for partitions is now recommended to land on 1MB boundaries, which gdisk uses as a default (first sector = 2048 below).

```
Command (? for help): n
Partition number (1-128, default 1):
First sector (34-1953525134, default = 2048) or {+-}size{KMGTP}:
Last sector (2048-1953525134, default = 1953523711) or {+-}size{KMGTP}: 900G
Current type is 8300 (Linux filesystem)
Hex code or GUID (L to show codes, Enter = 8300): a504
Changed type of partition to 'FreeBSD ZFS'
```

The magic number a504 can be found using the list partition types command 1.

Command (? for help): 1 Type search string, or <Enter> to show all codes: zfs a504 FreeBSD ZFS a584 Midnight BSD ZFS bf01 Solaris /usr & Mac ZFS

We will also name the partition so we can use a handy /dev/disk/by-partlabel/ device name, rather than /dev/sda1 and so on.

Command (? for help): c Using 1 Enter name: pipool0 Now we print and then save the partition table:

Command (? for help): p Disk /dev/sda: 1953525168 sectors, 931.5 GiB Model: Tech Sector size (logical/physical): 512/4096 bytes Disk identifier (GUID): C1B210AD-3108-40FF-9536-D69AA53A5C09 Partition table holds up to 128 entries Main partition table begins at sector 2 and ends at sector 33 First usable sector is 34, last usable sector is 1953525134 Partitions will be aligned on 2048-sector boundaries Total free space is 66090348 sectors (31.5 GiB) Number Start (sector) End (sector) Size Code Name 1 2048 1887436800 900.0 GiB A504 pipool0 Saving: Command (? for help): w Final checks complete. About to write GPT data. THIS WILL OVERWRITE EXISTING PARTITIONS!! Do you want to proceed? (Y/N): y OK; writing new GUID partition table (GPT) to /dev/sda. The operation has completed successfully. Now if we list the /dev/disk/by-partlabel, we should see our new label: oot@pi4-8G:~# ls -la /dev/disk/by-partlabel/ total 0 drwxr-xr-x 2 root root 60 Jun 21 19:15 . drwxr-xr-x 9 root root 180 Jun 21 19:15 ... lrwxrwxrwx 1 root root 10 Jun 21 19:15 pipool0 -> ../../sda1 Now we can do the same partitioning for the second USB device using the same commands as above, except using /dev/sdb and a label of pipool1. root@pi4-8G:~# gdisk /dev/sdb GPT fdisk (gdisk) version 1.0.9 Partition table scan: MBR: not present BSD: not present APM: not present GPT: not present

Creating new GPT entries in memory. Command (? for help): o This option deletes all partitions and creates a new protective MBR. Proceed? (Y/N): y Command (? for help): n Partition number (1-128, default 1): First sector (34-1953525134, default = 2048) or {+-}size{KMGTP}: Last sector (2048-1953525134, default = 1953523711) or {+-}size{KMGTP}: 900G Current type is 8300 (Linux filesystem) Hex code or GUID (L to show codes, Enter = 8300): a504 Changed type of partition to 'FreeBSD ZFS' Command (? for help): c Using 1 Enter name: pipool1 Command (? for help): w Final checks complete. About to write GPT data. THIS WILL OVERWRITE EXISTING PARTITIONS!! Do you want to proceed? (Y/N): y OK; writing new GUID partition table (GPT) to /dev/sdb. The operation has completed successfully. We have two new 900GiB vdevs which we can use to create a ZFS mirror pool. They are listed by partition label: root@pi4-8G:~# ls -la /dev/disk/by-partlabel/ total 0 drwxr-xr-x 2 root root 80 Jun 21 19:19 . drwxr-xr-x 9 root root 180 Jun 21 19:15 ... lrwxrwxrwx 1 root root 10 Jun 21 19:15 pipool0 -> ../../sda1 lrwxrwxrwx 1 root root 10 Jun 21 19:19 pipool1 -> ../../sdb1 Let's issue the **zpool** command: root@pi4-8G:~# zpool create mirror \ /dev/disk/by-partlabel/pipool0 /dev/disk/by-partlabel/pipool1 cannot create 'mirror': name is reserved pool name may have been omitted

Whoops, forgot the pool name:

```
root@pi4-8G:~# zpool create pipool mirror \
    /dev/disk/by-partlabel/pipool0 /dev/disk/by-partlabel/pipool1
```

Let's see the results:

```
root@pi4-8G:~# zpool status
   pool: pipool
   state: ONLINE
   config:
```

| NAME     | STATE  | READ | WRITE | CKSUM |
|----------|--------|------|-------|-------|
| pipool   | ONLINE | 0    | 0     | 0     |
| mirror-0 | ONLINE | 0    | 0     | 0     |
| pipool0  | ONLINE | 0    | 0     | 0     |
| pipool1  | ONLINE | 0    | 0     | 0     |

errors: No known data errors

Let's put a dataset on it:

root@pi4-8G:~# zfs create pipool/data

Use our zfs list command:

| root@pi4-8G: | ~# zfs | list  |       |              |
|--------------|--------|-------|-------|--------------|
| NAME         | USED   | AVAIL | REFER | MOUNTPOINT   |
| pipool       | 516K   | 868G  | 96K   | /pipool      |
| pipool/data  | 96K    | 868G  | 96K   | /pipool/data |

We can take a snapshot of our new empty data dataset, so we can demonstrate a rollback command.

oot@pi4-8G:~# zfs snap pipool/data@empty

Let's list everything in the pool:

| root@pi4-8G:~# zfs | list - | t all |       |              |
|--------------------|--------|-------|-------|--------------|
| NAME               | USED   | AVAIL | REFER | MOUNTPOINT   |
| pipool             | 600K   | 868G  | 96K   | /pipool      |
| pipool/data        | 96K    | 868G  | 96K   | /pipool/data |
| pipool/data@empty  | OB     | -     | 96K   | -            |

Put some random noise into a file on the pipool/data dataset:

root@pi4-8G:~# cd /pipool/data

```
root@pi4-8G:/pipool/data# dd if=/dev/zero of=zeros bs=1M count=2
2+0 records in
2+0 records out
2097152 bytes (2.1 MB, 2.0 MiB) copied, 0.00777732 s, 270 MB/s
root@pi4-8G:/pipool/data# ls -lah
total 1.5K
drwxr-xr-x 2 root root 3 Jun 21 19:33 .
drwxr-xr-x 3 root root 3 Jun 21 19:26 ..
-rw-r--r- 1 root root 2.0M Jun 21 19:33 zeros
```

Our snapshot now has some data used (64K):

| root@pi4-8G:/pipool/data# zfs list -t all |      |       |       |              |  |
|-------------------------------------------|------|-------|-------|--------------|--|
| NAME                                      | USED | AVAIL | REFER | MOUNTPOINT   |  |
| pipool                                    | 760K | 868G  | 96K   | /pipool      |  |
| pipool/data                               | 160K | 868G  | 96K   | /pipool/data |  |
| pipool/data@empty                         | 64K  | -     | 96K   | -            |  |

So our snapshot does not have the **zeros** file in it. Since a file with nothing but zeros is not usually useful, we'll **rollback** our dataset as a demonstration. When we **rollback**, all changes in the dataset since the snapshot are discarded. Be careful when doing this.

root@pi4-8G:/pipool/data# zfs rollback pipool/data@empty

We can check our zfs list and look for our zeros file, noting it is gone.

| root@pi4-8G:/pipool | /data# | zfs list -t all |       |              |  |
|---------------------|--------|-----------------|-------|--------------|--|
| NAME                | USED   | AVAIL           | REFER | MOUNTPOINT   |  |
| pipool              | 684K   | 868G            | 96K   | /pipool      |  |
| pipool/data         | 96K    | 868G            | 96K   | /pipool/data |  |
| pipool/data@empty   | OB     | -               | 96K   | -            |  |

```
root@pi4-8G:/pipool/data# ls -la
total 1
drwxr-xr-x 2 root root 2 Jun 21 19:26 .
drwxr-xr-x 3 root root 3 Jun 21 19:26 ..
```

Here are some other useful commands:

root@pi4-8G:/pipool/data# zpool list NAME SIZE ALLOC FREE CKPOINT EXPANDSZ FRAG CAP DEDUP HEALTH ALTROOT pipool 896G 752K 896G - - 0% 0% 1.00x ONLINE root@pi4-8G:/pipool/data# zpool history History for 'pipool': 2024-06-21.19:23:33 zpool create pipool mirror /dev/disk/by-partlabel/pipool0 /dev/disk/by-partlabel/pipool1 2024-06-21.19:26:53 zfs create pipool/data 2024-06-21.19:30:01 zfs snap pipool/data@empty 2024-06-21.19:39:14 zfs rollback pipool/data@empty

We can export the pipool in order to remove the drives:

root@pi4-8G:~# zpool export pipool
root@pi4-8G:~# zpool status
no pools available

Pull the drives out.

## 3 Useful Features And Examples

This section is divided into feature/example subsections, so as a feature is introduced, we can see an example of it immediately. Features that we'll examine:

- 1. Useful pool commands.
- 2. Exporting and importing pools for transferring data between systems.
- 3. Useful dataset commands.
- 4. Using snapshot / rollback.
- 5. Mentioning zfs send and zfs receive with optional SSH tunneling.

## 3.1 Useful Pool Commands

These are the **zpool** commands that I use fairly regularly.

1. zpool history

This is a great command for reviewing and reproducing how a pool was initial created, as well as all the operations taken on datasets. Truly fantastic.

2. zpool status

This is the second best command in that it shows the current state of the pool and its structure. You can find out whether disks have failed and the status of scrubs or resilvers.

3. zpool scrub

This command causes the ZFS system to validate all file system checksums for the entire pool. It will automatically repair damage if you have a redundant pool and alert you to problems with single device pools. It is often run as a periodic **cron** job.

4. zpool list

If you have more than one pool, this command will show a nice list of the pools,

their space statistics and other information.

#### 3.1.1 Useful Pool Scripts

Here is a cron script that I run daily called /root/bin/cron-zpool.sh:

#!/bin/sh # # Check pool status daily # zpool list zpool status -v zpool iostat zpool history Its /etc/crontab entry looks like this: # Make sure to keep an eye on ZFS pools /root/bin/cron-zpool.sh 1 7 \* \* \* root The output of this command comes via an email and looks like this: FREE CKPOINT EXPANDSZ NAME SIZE ALLOC FRAG CAP DEDUP HEALTH ALTROOT 1.81T 220G 1.60T \_ -7% 11% 1.00x ONLINE jpool \_ \_ \_ 0% mpool 1.80T 121G 1.68T 6% 1.00x ONLINE poupool 1.81T 76.3G 1.74T \_ \_ 31% 4% 1.00x ONLINE \_ pool: jpool state: ONLINE scan: scrub repaired OB in 00:49:23 with 0 errors on Tue Jun 11 04:17:14 2024 config: NAME STATE READ WRITE CKSUM ONLINE 0 0 jpool 0 ONLINE 0 0 0 mirror-0 0 adaOp1.eli ONLINE 0 0 ada2p1.eli ONLINE 0 0 0 ada4p1.eli ONLINE 0 0 0 errors: No known data errors pool: mpool state: ONLINE scan: scrub repaired OB in 00:04:29 with 0 errors on Sun Jun 9 03:06:38 2024 config: READ WRITE CKSUM NAME STATE mpool ONLINE 0 0 0 mirror-0 ONLINE 0 0 0

```
ada3p4.eli ONLINE
                          0
                                0
                                     0
    ada1p4.eli ONLINE
                          0
                                0
                                     0
errors: No known data errors
 pool: poupool
 state: ONLINE
 scan: scrub repaired OB in 00:01:16 with 0 errors on Tue Jun 11 03:29:11 2024
config:
                    READ WRITE CKSUM
NAME
           STATE
poupool
           ONLINE
                     0 0
                                 0
  nvd0
           ONLINE
                       0
                            0
                                  0
  nvd1
           ONLINE
                      0
                            0
                                  0
errors: No known data errors
           capacity
                      operations
                                    bandwidth
      alloc free read write read write
pool
_____
          ----- ----- -----
                                         ____
                         1
jpool
          220G 1.60T
                               17 281K
                                           395K
                         1
                               16
                                   153K
mpool
          121G 1.68T
                                          244K
poupool
          76.3G 1.74T
                         2
                               32 56.9K 1.95M
----- ----- ----- ----- -----
History for 'jpool':
2023-01-02.18:06:34 zpool create jpool mirror ada0p1.eli ada1p1.eli ada3p1.eli
2023-01-02.21:49:21 zfs create -o mountpoint=/usr/jails -o canmount=off jpool/jails
2023-01-02.21:52:20 zfs create jpool/jails/dns
2023-01-02.22:18:40 zfs create jpool/jails/pkg
2023-01-06.17:12:07 zfs rename jpool/jails/dns jpool/jails/dnsprimary
2023-01-09.20:22:34 zfs create jpool/jails/minimal
. . .
```

## 3.2 Export / Import

If your storage pool drives are removable, you must zpool export the pool before disconnecting the drives. All datasets are automatically un-mounted during the export. When you plug them in again, you must zpool import the pool.

When you import a (possibly unknown) pool for the first time on a system, always use the alternative root option so as to not clobber any already mounted file systems. For example, after exporting pipool, we can import it again with an alternate root mount point:

```
root@pi4-8G:~# zfs list
NAME USED AVAIL REFER MOUNTPOINT
```

# zpool import -R /mnt pipool

pipool 776K 868G 96K /mnt/pipool pipool/data 152K 868G 96K /mnt/pipool/data

The -R (altroot option) will force any datasets to be mounted relative to the /mnt mount point. This is critical if you are importing a backup that has a copy of your root file system dataset on it. You don't want your running root file system (/) suddenly changing on you.

We saw an example of zfs export in our Raspberry Pi demonstration.

```
# zpool export mypool
```

## 3.3 Useful Dataset Commands

These commands help you examine or manipulate datasets.

1. zfs list

Straightforward, shows datasets. Can use the -t option to specify snap or all to get snapshots only or all datasets including their snapshots, respectively.

# zfs list -t all

 $2. \ {\tt zfs} \ {\tt rename}$ 

It can be useful to rename a dataset or snapshot. I use this if I've made an error in naming.

# zfs rename jpool/jails/dns jpool/jails/dnsprimary

```
3. zfs mount / unmount
```

These allow you to mount and un-mount datasets as needed. Most of this is done automatically.

# zfs unmount pipool/data

## 3.3.1 Useful Dataset Scripts

Here is a script to keep up to seven days of daily snapshots (run as a root cron job).

```
#!/bin/sh
#
# A script to create a full copy of the local zfs pool
# for transfer to the das backup.
#
# The 7 day rolling snap was extracted from a man zfs example.
# Should be run daily from root's crontab.
#
```

```
zfsroot="jpool"
```

```
zfs destroy -r ${zfsroot}@7daysago
zfs rename -r ${zfsroot}@6daysago @7daysago
zfs rename -r ${zfsroot}@5daysago @6daysago
zfs rename -r ${zfsroot}@4daysago @5daysago
zfs rename -r ${zfsroot}@3daysago @4daysago
zfs rename -r ${zfsroot}@2daysago @3daysago
zfs rename -r ${zfsroot}@yesterday @2daysago
zfs rename -r ${zfsroot}@today @yesterday
zfs snapshot -r ${zfsroot}@today
```

## 3.4 Snapshot / Rollback

A snapshot is a point in time reference of the state of the file data stored on a dataset. Snapshots are instant and initially take up no space. After a snapshot is taken, new files and modifications of files cause new storage blocks to be used on the live file system. This is known as copy-on-write. The snapshot will reference the old non-modified blocks and will have no relation with the new file blocks.

Always take a recursive snapshot (using the **-r** option) before doing system updates/upgrades, so you can easily **rollback** to the previous state if the update/upgrades fails to please you.

The Raspberry Pi demo showed a snapshot and rollback example.

# 3.5 Send / Receive

The zfs send and zfs recv commands allow for the movement and temporary copying of datasets, either into any pool, or a standalone file.

I use this to make copies of jails and other business data. This is a powerful feature that can be tunneled over SSH. I don't have time to cover it today, but your own research into the possibilities will reward you.

You can easily use a template dataset that you make a copy of using **zfs send** piped into **zfs recv**. I used this to create a template jail for my services and then made multiple copies, as needed.

Here is some pool history showing the process:

023-07-30.22:19:59 zfs snap jpool/jails/minimal@for\_local\_jails 2023-07-30.22:20:37 zfs recv -Fv jpool/jails/dnsprimary 2023-07-30.22:20:58 zfs recv -Fv jpool/jails/ldap 2023-07-31.22:55:41 zfs recv -Fv jpool/jails/sccs

You don't see the zfs send command, but a typical one looks like:

```
# zfs send -vR jpool/jails/minimal@for_local_jails | zfs recv -Fv jpool/jails/service1
```

You end up with an exact copy of the minimal jail for use as a new service.

## **4** Appendicies

For completeness, these appendix entries may contain useful reference material.

## 4.1 FreeBSD Installation Log

The installation of FreeBSD using the bsdinstall program leaves a fairly detailed log file at /var/log/bsdinstall\_log. This file can be mined for the actual commands used during the installation process. I wrote a (very ugly) script in python to extract the commands associated with disk partitioning and ZFS configuration. The results for our example FreeBSD install follow.

NOTE: Don't run any of these scripts on your own system. Very bad things will happen.

#### 4.1.1 Creating Disk Partitions

This is a shell script created from the section of the bsdinstall log file reporting on the partitioning of disks. There seem to be gaps with respect to commands regarding the efiboot partition, but that is out of scope at this time.

```
mv@think: ~/tmp % cat zfs_create_diskpart.sh
#!/bin/sh
#zfs_create_diskpart
gpart destroy -F "nvd0"
graid delete "nvd0"
zpool labelclear -f "/dev/nvd0"
gpart create -s gpt "nvd0"
gpart destroy -F "nvd0"
gpart create -s gpt "nvd0"
gpart add -a 4k -l efiboot0 -t efi -s 260M "nvd0"
newfs_msdos "/dev/gpt/efiboot0"
printf "$FSTAB_FMT" "/dev/gpt/efiboot0" "/boot/efi" "msdosfs" "rw" "2" "2" >> "/tmp/bsdinstall_etc/fstab"
gpart add -a 4k -l gptboot0 -t freebsd-boot -s 512k "nvd0"
gpart bootcode -b "/boot/pmbr" -p "/boot/gptzfsboot" -i 2 "nvd0"
gpart add -a 1m -l swap0 -t freebsd-swap -s 4294967296b "nvd0"
zpool labelclear -f "/dev/nvd0p3"
gpart add -a 1m -l zfs0 -t freebsd-zfs "nvd0"
zpool labelclear -f "/dev/nvd0p4"
printf "$FSTAB_FMT" "/dev/nvd0p3.eli" "none" "swap" "sw" "0" "0" >> "/tmp/bsdinstall_etc/fstab"
```

gpart destroy -F "nvd1"

```
graid delete "nvd1"
zpool labelclear -f "/dev/nvd1"
gpart create -s gpt "nvd1"
gpart destroy -F "nvd1"
gpart destroy -F "nvd1"
gpart add -a 4k -l efiboot1 -t efi -s 260M "nvd1"
gpart add -a 4k -l efiboot1 -t freebsd-boot -s 512k "nvd1"
gpart bootcode -b "/boot/pmbr" -p "/boot/gptzfsboot" -i 2 "nvd1"
gpart add -a 1m -l swap1 -t freebsd-swap -s 4294967296b "nvd1"
zpool labelclear -f "/dev/nvd1p3"
gpart add -a 1m -l zfs1 -t freebsd-zfs "nvd1"
zpool labelclear -f "/dev/nvd1p4"
printf "$FSTAB_FMT" "/dev/nvd1p3.eli" "none" "swap" "sw" "0" "0" >> "/tmp/bsdinstall_etc/fstab"
```

#### 4.1.2 Creating Encryption and the ZFS Pool / Datasets

Next is a shell script created from the section of the **bsdinstall** log file reporting on the configuration of the ZFS details.

```
mv@think: ~/tmp % cat zfs_create_boot.sh
#!/bin/sh
#zfs_create_boot
:> "/tmp/bsdinstall_etc/fstab"
printf "$FSTAB_FMT" "# Device" "Mountpoint" "FStype" "Options" "Dump" "Pass#" >> "/tmp/bsdinstall_etc/fstab"
zpool destroy "fpool"
sysctl vfs.zfs.min_auto_ashift=12
#!/bin/sh
#zfs_create_boot
kldload aesni
geli init -bg -e AES-XTS -J - -l 256 -s 4096 "nvd0p4"
geli attach -j - "nvd0p4"
geli init -bg -e AES-XTS -J - -1 256 -s 4096 "nvd1p4"
geli attach -j - "nvd1p4"
zpool create -o altroot=/mnt -O compress=lz4 -O atime=off -m none -f "fpool" mirror nvd0p4.eli nvd1p4.eli
zfs create -o mountpoint=none "fpool/ROOT"
zfs create -o mountpoint=/ "fpool/ROOT/default"
zfs create -o mountpoint=/tmp -o exec=on -o setuid=off "fpool/tmp"
zfs create -o mountpoint=/usr -o canmount=off "fpool/usr"
zfs create "fpool/usr/home"
zfs create -o setuid=off "fpool/usr/ports"
zfs create "fpool/usr/src"
zfs create -o mountpoint=/var -o canmount=off "fpool/var"
zfs create -o exec=off -o setuid=off "fpool/var/audit"
zfs create -o exec=off -o setuid=off "fpool/var/crash"
zfs create -o exec=off -o setuid=off "fpool/var/log"
zfs create -o atime=on "fpool/var/mail"
zfs create -o setuid=off "fpool/var/tmp"
zfs set "mountpoint=/fpool" "fpool"
mkdir -p "/mnt/tmp"
chmod 1777 "/mnt/tmp"
mkdir -p "/mnt/var/tmp"
chmod 1777 "/mnt/var/tmp"
zpool set bootfs="fpool/ROOT/default" "fpool"
mkdir -p "/mnt/boot/zfs"
zpool set cachefile="/mnt/boot/zfs/zpool.cache" "fpool"
```

```
zfs set "canmount=noauto" "fpool/ROOT/default"
```

echo "zfs\_enable=\"YES\"" >> "/tmp/bsdinstall\_etc/rc.conf.zfs"
echo "kern.geom.label.disk\_ident.enable=\"0\"" >> "/tmp/bsdinstall\_boot/loader.conf.zfs"
echo "kern.geom.label.gptid.enable=\"0\"" >> "/tmp/bsdinstall\_boot/loader.conf.zfs"
echo "vfs.zfs.min\_auto\_ashift=12" >> "/tmp/bsdinstall\_etc/sysctl.conf.zfs"
echo "aesni\_load=\"YES\"" >> "/tmp/bsdinstall\_boot/loader.conf.aesni"
echo "geom\_eli\_load=\"YES\"" >> "/tmp/bsdinstall\_boot/loader.conf.geli"